# CUCM 9.x+ en ELM - upgrade en installatie van licenties

# Inhoud

Inleiding Voorwaarden Vereisten Gebruikte componenten Conventies Uploaden en installeren Verifiëren Problemen oplossen Security fout in synchronisatiestatus Status Licentieaanvraag Geen Unified CM-productomstandigheden Registratie van productinstantie is mislukt Gerelateerde informatie

# Inleiding

Dit document beschrijft hoe u een licentie op Cisco Unified Communications Manager (CallManager) (CUCM) kunt verbeteren of installeren met behulp van Cisco Enterprise License Manager (ELM). Dit document is gericht op (CUCM-licenties specifiek voor versie 9.x of hoger. Cisco Unity Connection-licentie is anders

# Voorwaarden

### Vereisten

Cisco raadt u aan:

- Laat Cisco Unified Communications Manager (CallManager) versie 9.x of hoger geïnstalleerd. **Opmerking:** CUCM 9.1.1.2000-5 wordt ten zeerste aanbevolen vanwege verschillende bekende licentieafbrekers.
- Controleer of de Cisco Enterprise License Manager (ELM)-server en CUCM-server een NTPstratum (Network Time Protocol) van 4 of minder hebben. Gebruik de opdracht **utils NTP**status in de opdrachtregel-interface (CLI) ter verificatie.
- beschikken over volledige en nauwkeurige licentieaccountinformatie over uw Cisco Connection Online (CCO)-account.

#### Gebruikte componenten

De informatie in dit document is gebaseerd op de volgende software- en hardware-versies:

- Cisco Unified Communications Manager (CallManager) versie 9.x en hoger
- Cisco Enterprise License Manager op CUCM versie 9.x en hoger

De informatie in dit document is gebaseerd op de apparaten in een specifieke laboratoriumomgeving. Alle apparaten die in dit document worden beschreven, hadden een opgeschoonde (standaard)configuratie. Als uw netwerk live is, moet u de potentiële impact van elke opdracht begrijpen.

#### Conventies

Raadpleeg Cisco Technical Tips Convention voor informatie over documentconventies.

# Uploaden en installeren

- 1. Meld u aan bij de Cisco Unified Communications Enterprise License Manager.
- 2. Klik op het spetsscherm op de link Licentiebeheer.

| cisco                                                                                            |                                                                                                    |
|--------------------------------------------------------------------------------------------------|----------------------------------------------------------------------------------------------------|
| Installed App                                                                                    | lications                                                                                                    |
| Cisco Unified     Cisco Enterp                                                                   | Communications Manager<br>rise License Manager                                                                                                    |
| Cryptographi                                                                                     | c Features                                                                                                    |
| This product cont<br>and use. Delivery<br>Importers, export<br>agree to comply v<br>immediately. | tains cryptographic features and is subject to United States and local country laws governing import, export, transfer<br>of Cisco cryptographic products does not imply third-party authority to import, export, distribute or use encryption.<br>ers, distributors and users are responsible for compliance with U.S. and local country laws. By using this product yo<br>with applicable laws and regulations. If you are unable to comply with U.S. and local laws, return this product |
| A summary of U.                                                                                  | S. laws governing Cisco cryptographic products may be found at. http://tools.cisco.com/legal/export/pepd/Search.do                                                                                                    |
|                                                                                                  |                                                                                                    |

- 3. Vul de inventaris uit en klik op Product-middelen.
- 4. Wijs Licentiebeheer aan op de CUCM-server/cluster waarop u de licenties wilt gebruiken. Het is best om het IP-adres voor de Hostname/IP-adressectie van alleen de CUCM-uitgever te gebruiken. U hoeft geen van de abonnees aan te wijzen.

| Asincorng<br>Dashboard<br>License Usage<br>License Management<br>Licenses<br>License Planning<br>Inventory<br>Poodwit Test asses | Inventory > Product Instances Product Instances Last Synchronized: 2012-Au Product Instances | 13 00:49:00 Synchronize | Now          |         |                        | Selected 0                      | Total 1 |
|----------------------------------------------------------------------------------------------------|----------------------------------------------------------------------------------------------|-------------------------|--------------|---------|------------------------|---------------------------------|---------|
| Administration                                                                                                    | Name                                                                                         | Hostname/ID Address     | Product Type | Version | Synchronization Status | Last Successful Synchronization |         |
|                                                                                                    | O (M901                                                                                      | 14.128.60.212           | Unified CM   | 9.0     | Success                | 2012-Aug-13 00:49:00            |         |
|                                                                                                    |                                                                                              |                         |              |         |                        |                                 |         |

5. Wijs Licentiebeheer naar de CUCM-server waarop u de licenties wilt gebruiken. Het is best om het IP-adres voor de Hostname/IP-adressectie van alleen de CUCM-uitgever te gebruiken.

| • | Manitaring<br>Dashboard                                                     | General License Usage                                                                                  | - |
|---|-----------------------------------------------------------------------------|----------------------------------------------------------------------------------------------------|---|
| • | License Usage<br>License Management<br>Licenses<br>License Planning         | Product * Name: CM901                                                                                  |   |
| • | Inventory<br>Product Instances<br>Administration<br>Administration Accounts | Description:<br>Hostname/IP Address: 14.128.60.212<br>Product Type: Unified CM<br>Product Version: 9.0 |   |
|   | OS Administration<br>Disaster Recovery<br>Diagnostic Logs<br>Restart        | Administrator Account *Username: CCMAdministrator                                                      |   |
|   |                                                                             | * Password:                                                                                            |   |
|   |                                                                             |                                                                                                    |   |
|   |                                                                             | Save Reset Test Connection Back                                                                        |   |

- 6. Klik op **Test Connection** en controleer of deze succesvol is.
- 7. Klik op nu synchroniseren.
- 8. Als het cluster vanaf een eerdere versie van CUCM is bijgewerkt en alle gegevens in het CUCM zijn gezet, neemt u deze stappen. Licentiebeheer uitvouwen en op Licentieplanning klikken.
- 9. Klik op Upgradelicenties.

| Lisco Unified Com                                                                                                    | munications<br>Manager                                                                      |                                                                                               |                                          |                                           |                               |                        | adventedor y 1 Log Out   About   He |
|----------------------------------------------------------------------------------------------------|---------------------------------------------------------------------------------------------|-----------------------------------------------------------------------------------------------|------------------------------------------|-------------------------------------------|-------------------------------|------------------------|-------------------------------------|
| Abnithing     Deshboard     Loone Usage     Loone Mangoment     Loonee Mangoment     Loonee Planning     Journey     Product Instancee            | License Manageme<br>License Plann<br>Using its up-to-date<br>generating material<br>History | nt -> Lixense Planning<br>ning<br>Ioanse usage data, Enterpr<br>s you wil need in order to up | ite License Manage<br>grade your product | r will step you through the<br>Instances. | process of figuring out how r | many loanses to add or |                                     |
| <ul> <li>Administrator Accounts<br/>Administrator Accounts<br/>OS Administration<br/>Disader Recovery<br/>Diagnostic Logis<br/>Restart</li> </ul> | Name                                                                                        | Upgrade Lommen                                                                                | Description                              | Tipe<br>No data avalidite                 | Greation Date                 | Action                 |                                     |
|                                                                                                    |                                                                                             |                                                                                               |                                          |                                           |                               |                        |                                     |
|                                                                                                    |                                                                                             |                                                                                               |                                          |                                           |                               |                        | (abi)-                              |

10. Selecteer **Unified CM** in de vervolgkeuzelijst Producttype en klik vervolgens op **Volgende**.

| site in Care thiled Communi                                                                         |                                                                                                    |  |
|----------------------------------------------------------------------------------------------------|----------------------------------------------------------------------------------------------------|--|
| crico Enterprise License Mana;                                                                      | Upgrade Licenses X                                                                                                    |  |
| Abnitring     Gwinboard                                                                             | Choose Product Type                                                                                                    |  |
| License Usage L<br>* License Managarment U<br>License g<br>License Flavving                         | The following screens will assist you in upgrading your pre-9.0 licenses to a 9.0 or later version. Begin by selecting the product type to upgrade. Product Type: |  |
| * Journary<br>Product Instances                                                                     | Unlied CM                                                                                                    |  |
| Administration     Administration     OS Administration     Dealther Recovery     Dealther Recovery | Upgrading licenses on a 9.0 or later system           Image: Pan         Image: Pan         Image: Pan                                                            |  |
| Restart                                                                                             | Plan Use the Enterprise License Manager to determine how many licenses you have available to upgrade and to generate a License Higration Request.                 |  |
|                                                                                                    | 2. Order Go to the License Migration Portal and paste in the License Migration Request in order to receive your license file via e-mail.                          |  |
|                                                                                                    | 3. Install Use the Install Licenses button on the License page of Enterprise License Manager to Install the Icense file.                                          |  |
|                                                                                                    | Previous Next Frish & Generate Request Cancel                                                                                                    |  |
|                                                                                                    | Choise Product Instances*                                                                                                    |  |
|                                                                                                    | Specify Loense Counts*                                                                                                    |  |
|                                                                                                    | Summary and Next Steps *                                                                                                    |  |
|                                                                                                    | *Regund Sep                                                                                                    |  |

11. Het Unified CM-producttype is opgenomen in de lijst. verplaats de server van de linkerlijst naar de rechterlijst.

| The President                       | energia eta energia<br>a Mantager                  |                                                          |                                                                              |                   |                                           |   | manages at 1 Tabled 1 News 1 and |  |  |  |  |
|-------------------------------------|----------------------------------------------------|----------------------------------------------------------|------------------------------------------------------------------------------|-------------------|-------------------------------------------|---|----------------------------------|--|--|--|--|
| * Redering                          | Control For against in Linease Planning            |                                                          |                                                                              |                   |                                           |   |                                  |  |  |  |  |
| Extense Unage<br>Control Management | License Planning                                   | Upgrade Licenses                                         | _                                                                            | _                 | *                                         | 1 |                                  |  |  |  |  |
| Lorenze                             | all or generating halands sound need in order to a | Choose Product Type*                                     |                                                                              |                   |                                           |   |                                  |  |  |  |  |
| + Justice                           | [mm]                                               | Chonse Product Instances                                 |                                                                              |                   |                                           |   |                                  |  |  |  |  |
| • Abstration                        | Sature Stepstates Dec                              | Select from the metanose b<br>counts presented in subseq | elion which have pre-8.3 licenses in<br>sent steps will reflect the usage fo |                   |                                           |   |                                  |  |  |  |  |
|                                     |                                                    | Aulidie Product Indiances                                |                                                                              | Product Instances | to upgrafe                                |   |                                  |  |  |  |  |
|                                     |                                                    | Name<br>D. cuche                                         | Product Type<br>Linded CH                                                    | Norte             | Product Type<br>No data available         |   |                                  |  |  |  |  |
|                                     |                                                    | and serves                                               |                                                                              |                   |                                           |   |                                  |  |  |  |  |
|                                     |                                                    |                                                          |                                                                              |                   |                                           |   |                                  |  |  |  |  |
|                                     |                                                    |                                                          |                                                                              | 151               |                                           |   |                                  |  |  |  |  |
|                                     |                                                    |                                                          |                                                                              |                   |                                           |   |                                  |  |  |  |  |
|                                     |                                                    |                                                          |                                                                              |                   |                                           |   |                                  |  |  |  |  |
|                                     |                                                    |                                                          |                                                                              | (Anna)            | tent ] [ feat & Second Propert ] [ dense] |   |                                  |  |  |  |  |
|                                     |                                                    | Specify Latence Counts*                                  |                                                                              |                   |                                           |   |                                  |  |  |  |  |
|                                     |                                                    | Summary and Next Steps*                                  |                                                                              |                   |                                           |   |                                  |  |  |  |  |
|                                     |                                                    | " Reported the                                           |                                                                              |                   |                                           |   |                                  |  |  |  |  |
|                                     |                                                    |                                                          |                                                                              |                   |                                           |   |                                  |  |  |  |  |
|                                     |                                                    |                                                          |                                                                              |                   |                                           |   |                                  |  |  |  |  |
|                                     |                                                    |                                                          |                                                                              |                   |                                           |   |                                  |  |  |  |  |
|                                     |                                                    |                                                          |                                                                              |                   |                                           |   |                                  |  |  |  |  |
|                                     |                                                    |                                                          |                                                                              |                   |                                           |   |                                  |  |  |  |  |

| The Care Dated Care Dated Care Dated Street                                                                                                    | nemanications<br>o Mariager<br>Locus Tangatert: a Lineas Ressing                                                          |                                                                                                    |                                        |                                                                                                |                                                                    |           | anader v a lag by a dear |
|----------------------------------------------------------------------------------------------------|----------------------------------------------------------------------------------------------------|----------------------------------------------------------------------------------------------------|----------------------------------------|------------------------------------------------------------------------------------------------|--------------------------------------------------------------------|-----------|--------------------------|
| Earthourd<br>License Thoope<br>Comment Thoopeanert<br>Licenses<br>Licenses<br>Licenses<br>Among Among A | Locase Panning<br>Sing to a holder know ways data. Intervention<br>attice generating national you will need in order to a | Upgrade Lowines<br>Charao Product Tope*<br>• Charao Product Institution                                                                                                    | _                                      |                                                                                                |                                                                    |           |                          |
| Absorber                                                                                                    | El Alf Lanna El Laguels Lanna<br>Naria Decis                                                                              | Select from the instances below which have pre-6.3 license<br>counts presented in subsequent days all which the usage<br>number in the second second second second second second<br>license in the second second secon | netaled and have<br>for the servers se | e not yet had any kane<br>lected in the pape.<br>Ported Zollances to var<br>Norme<br>20 (0004) | e mpated to a never vessor.<br>grade<br>Product Type<br>Unified OI | The losse |                          |
|                                                                                                    |                                                                                                    |                                                                                                    | 8                                      |                                                                                                |                                                                    |           |                          |
|                                                                                                    |                                                                                                    |                                                                                                    |                                        | (Annual Test                                                                                   | Frank & Generate Property                                          | - General |                          |
|                                                                                                    |                                                                                                    | Specify License Counts*                                                                                                    |                                        |                                                                                                |                                                                    |           |                          |
|                                                                                                    |                                                                                                    | Summary and Next Steps"                                                                                                    |                                        |                                                                                                |                                                                    |           |                          |
|                                                                                                    |                                                                                                    | * Segural Bay                                                                                                    |                                        |                                                                                                |                                                                    |           |                          |

- 12. Klik op Volgende om de selectie van licentietypen te bekijken.
- 13. Selecteer het type licenties; Cisco raadt u aan de typen te selecteren die u in de toekomst wilt kopen. Als u bijvoorbeeld momenteel een Cisco Unified Workspace License (CUWL) koopt, selecteert u CUWL.

| These Units Derived Com                                                                                                    | emphis Mens<br>a Manager                                                                                                    |                                                                                                    | managers a station of such a such |
|----------------------------------------------------------------------------------------------------|----------------------------------------------------------------------------------------------------|----------------------------------------------------------------------------------------------------|-----------------------------------|
| Bookery     Debland     Debland     Debland     Debland     Debland     Debland     Debland     Debland     Debland     Debland     Debland     Debland     Debland | Union Management - Librards Manning<br>Librards: Planning<br>Safe to generating instantic scale of meeting and resolution for the<br>safe to generating instantic scale of meeting and re- | Spyrah Lionnes X                                                                                                    |                                   |
| <ul> <li>Advances</li> </ul>                                                                                                    | Satures Buyetures                                                                                                    | Choice Fielder before "                                                                                                    |                                   |
|                                                                                                    |                                                                                                    | Der file page to upgrafe the Devos (cones Units D(LLO) on the server; yeu/he selected, it is reportent to note that software server. (ISBN)<br>and absorption (CCES) rates are based on the number of bases secrifice, up you should be here in a parameter by the additional<br>formers you change the deposition many lister to secret the field of the many many lister (in the field of the many lister).<br>Recommendation there<br>were the largest or second to the distribution of the largest output to the field of the many many lister (in the field of the many lister).<br>Perform the second of the distribution of the largest output to the largest output to the field of the many lister (in the field of the many lister).<br>Perform the second of the second of the largest output to the largest output to the largest output to the second of the largest output to the largest output to the second of the largest output to the largest output to the largest outpu |                                   |
|                                                                                                    |                                                                                                    | Summary and Bent States"                                                                                                    |                                   |

14. In de rechterbenedenhoek van het scherm moet het aantal niet-gebruikte DLU's dat

overblijft gelijk zijn aan 0. (DLU is het acroniem voor Apparaatlicentie-eenheid). Wijzig de parameters in de kolom Aanbevolen aantal aanpassen zodat u geen gebruikte DLU's meer krijgt. Cisco raadt u aan de hoogste waarde van licentietype te selecteren die het meest in het cluster wordt gebruikt en die u indien mogelijk een paar hoger acht. Vergeet niet dat u licenties automatisch kunt lenen met het licentiegereedschap in CUCM. In dit voorbeeld selecteert u een aantal CUWL Standard- en CUWL Professional-licenties en voegt u een aantal basislicenties of uitgebreide licenties toe.

| TALE Ditte themed Com | mante affirms<br>Nariager                                                                                        |                                                                                                    |                                                                                                    |                                                                                       |                                                                                                  |                                                        |                                                     |                                                                             |   |  | and a state of the state of the |  |
|-----------------------|----------------------------------------------------------------------------------------------------|----------------------------------------------------------------------------------------------------|----------------------------------------------------------------------------------------------------|---------------------------------------------------------------------------------------|--------------------------------------------------------------------------------------------------|--------------------------------------------------------|-----------------------------------------------------|-----------------------------------------------------------------------------|---|--|---------------------------------|--|
| * Medany              | Laure Maragement + Literan Plansing                                                                              |                                                                                                    |                                                                                                    |                                                                                       |                                                                                                  |                                                        |                                                     |                                                                             |   |  |                                 |  |
| Convertinge           | License Planning                                                                                                 | toyah kawa                                                                                                    |                                                                                                    |                                                                                       |                                                                                                  |                                                        |                                                     |                                                                             |   |  |                                 |  |
| Lonnes Territor       | Using its up-to-data loanse usage data, timeprose Los<br>addrer generating materiali you will need in order to a | Onose Product Trax*                                                                                                    |                                                                                                    |                                                                                       |                                                                                                  |                                                        |                                                     |                                                                             |   |  |                                 |  |
| · Pretty              | 1000                                                                                                    | Choose Product Instances*                                                                                                    |                                                                                                    |                                                                                       |                                                                                                  |                                                        |                                                     |                                                                             |   |  |                                 |  |
| Product Statement     | DARCENE Destationed                                                                                              | • Specify Linuxe Counts                                                                                                    |                                                                                                    |                                                                                       |                                                                                                  |                                                        |                                                     |                                                                             |   |  |                                 |  |
|                       | Nerm Decr                                                                                                    | Use the pape to upprade the<br>and subscripter. (UCSS) and<br>Kontexes (UC), or Gars Unit<br>Recommendation: Rode (C<br>/ Click on the rows to me | e Device Loanse to<br>is are based on the<br>ing, the the dropd<br>of Workgoos Loan<br>AVE Loanses<br>d/y the Update Lo | No (DLUK) on the<br>number of loans<br>sen (DIVM.).<br>Public Sp<br>ense Count, value | e servers you've selected<br>es specified, so you shou<br>to select whether to do<br>ace Phones: | It a reportant<br>ti only include a<br>play the recomm | to note that as<br>conse requirem<br>rended license | Aheane service (\$595)<br>ents pilus additional<br>pounts as other Connect. |   |  |                                 |  |
|                       |                                                                                                    | License Alexation                                                                                                    | August Discout                                                                                                    | Record and                                                                            | A Real Property last                                                                             | Marco Lanceson                                         | Print Res. PA                                       |                                                                             |   |  |                                 |  |
|                       |                                                                                                    | Loarse Type                                                                                                    | Loanse Count                                                                                                    | Loanee Count                                                                          | Court (+/-)                                                                                      | Count                                                  | License Ch                                          | ange (+/-)                                                                  |   |  |                                 |  |
|                       |                                                                                                    | <ul> <li>OUM, Professoral</li> </ul>                                                                                                    |                                                                                                    |                                                                                       |                                                                                                  | 0                                                      | 12                                                  |                                                                             |   |  |                                 |  |
|                       |                                                                                                    | <ul> <li>OUNG standard</li> </ul>                                                                                                    | - 12                                                                                                    | 100                                                                                   |                                                                                                  | 100                                                    |                                                     |                                                                             |   |  |                                 |  |
|                       |                                                                                                    | <ul> <li>Dravost rvs</li> </ul>                                                                                                    | -14                                                                                                    |                                                                                       |                                                                                                  | -                                                      |                                                     |                                                                             |   |  |                                 |  |
|                       |                                                                                                    | · unacce                                                                                                    |                                                                                                    |                                                                                       |                                                                                                  |                                                        |                                                     |                                                                             |   |  |                                 |  |
|                       |                                                                                                    | · max                                                                                                    | -                                                                                                    | -                                                                                     |                                                                                                  | -                                                      |                                                     |                                                                             |   |  |                                 |  |
|                       |                                                                                                    | <ul> <li>Environ</li> <li>Environ</li> </ul>                                                                                                    |                                                                                                    |                                                                                       |                                                                                                  |                                                        |                                                     |                                                                             |   |  |                                 |  |
|                       |                                                                                                    |                                                                                                    |                                                                                                    |                                                                                       |                                                                                                  |                                                        |                                                     |                                                                             |   |  |                                 |  |
|                       |                                                                                                    | Bun Compliance Check                                                                                                    | Aeset, Values                                                                                                    |                                                                                       |                                                                                                  |                                                        | Uhus                                                | el DUS Renamp 1370                                                          |   |  |                                 |  |
|                       |                                                                                                    |                                                                                                    |                                                                                                    |                                                                                       | Lines                                                                                            |                                                        | Frish & Grown                                       | en tressent ( Canad.)                                                       |   |  |                                 |  |
|                       |                                                                                                    | Summery and Next Steps"                                                                                                    |                                                                                                    |                                                                                       |                                                                                                  |                                                        |                                                     |                                                                             |   |  |                                 |  |
|                       |                                                                                                    | * Instant Test                                                                                                    |                                                                                                    |                                                                                       |                                                                                                  |                                                        |                                                     |                                                                             |   |  |                                 |  |
|                       |                                                                                                    |                                                                                                    |                                                                                                    |                                                                                       |                                                                                                  |                                                        |                                                     |                                                                             | 1 |  |                                 |  |
|                       |                                                                                                    |                                                                                                    |                                                                                                    |                                                                                       |                                                                                                  |                                                        |                                                     |                                                                             |   |  |                                 |  |

Controleer de ongebruikte DLU's die overblijven, om te zien hoe de telling verandert op basis van invoerwaarden.

| chaps, Chap thefield of                                                                                                    | onemutik affans<br>on Mariager                                                                                                    |                                                                                                    |                                                                                                    |                                                                                                    |                                                                                                    |                                                            |                                                                                                    |                                          |   | makes a 1 big bit 1 | most i mit |
|----------------------------------------------------------------------------------------------------|----------------------------------------------------------------------------------------------------|----------------------------------------------------------------------------------------------------|----------------------------------------------------------------------------------------------------|----------------------------------------------------------------------------------------------------|----------------------------------------------------------------------------------------------------|------------------------------------------------------------|----------------------------------------------------------------------------------------------------|------------------------------------------|---|---------------------|------------|
| <ul> <li>Motory</li> <li>Motory</li> <li>Motory</li> <li>Generating</li> <li>Conservingment</li> <li>Conservingment</li> <li>Conserving</li> <li>Advances</li> </ul> | International Procession Control of Control Procession<br>License Planning<br>License Planning<br>License planning international with an effect on the formation<br>and the procession of the second on the formation<br>International Planning International Second Onese Second<br>International Planning International Second Onese Second<br>International Planning International Second Onese Second Onese Second On | Cognitive comments Device Product type* Context Product byte* Context Product byte* Context Product byteme (Context Product byteme) Context Product byteme Context Product byteme Context Product byteme Context Product Byteme Context Product Byteme Conte | e Lozense Defa (DLA<br>sed do Die Number<br>Die dupplane Locense (DM<br>Mater - A<br>Update Locense Gaur<br>Chusef Reserve<br>Chusef Reserve | 0 en The serves volv<br>P komes societ, en<br>Salts Santo Phones  <br>t volves<br>endet   Adjust Reco<br>Sant  <br>0 | e selected. It is an organized to depend on the selected to depend on the selected to depend on the selected of the selected of the selected o | portant to sul<br>clube lamme da<br>accemental<br>com<br>g | In That sufficient is<br>requirement place<br>of tense claurts as<br>the 200<br>mm (Comper(c))<br>12 | nuta (EII/I)<br>eliboral<br>User Canned: | × |                     |            |
|                                                                                                    |                                                                                                    | Env ( strategy ) [27]     Envirose Pix     Envirose Pix     Envirol     Envirol     Tuthreams from     Ren Campleon Cleak, J. Anex y  Summar and freet Stopp*     **technic Ine                                                                                                    |                                                                                                    | 6<br>0<br>0<br>0                                                                                                    | 8 [1<br>4<br>4<br>4<br>4<br>4<br>4<br>4<br>4<br>4<br>4<br>4<br>4<br>4<br>4<br>4<br>4<br>4<br>4<br>4                                                                                                    | 0<br>0<br>0<br>0<br>0                                      | A Converte Degree                                                                                    |                                          | 0 |                     |            |

Merk op dat de kolom Aanbevolen aantal aanpassen vermenigvuldigd met het DLUs Per licentiecolummer het nummer is dat is afgetrokken van de resterende DLUs (ongebruikte DLUs).

| Childre Children Control Control | enerative effects<br>o Manager                                                                                      |                                                                                                    |                                                                                      |                                                                                                   |                                                                     |                                               | 1                                               |                                                            |   | Ĩ | napara i tigʻti y Masi i MB |
|----------------------------------|----------------------------------------------------------------------------------------------------|----------------------------------------------------------------------------------------------------|--------------------------------------------------------------------------------------|---------------------------------------------------------------------------------------------------|---------------------------------------------------------------------|-----------------------------------------------|-------------------------------------------------|------------------------------------------------------------|---|---|-----------------------------|
| • History<br>Dational            | Linese Management - Lineses Manaleg                                                                                 |                                                                                                    |                                                                                      |                                                                                                   |                                                                     |                                               |                                                 |                                                            |   |   |                             |
| Liemus Usage                     | License Planning                                                                                                    | Upgrade Loansen                                                                                                    |                                                                                      |                                                                                                   |                                                                     |                                               |                                                 |                                                            | × |   |                             |
| Limme                            | Using its up-to-date license usage data. Entreprise Los<br>add or generating materials you will need in order to up | Choose Product Type"                                                                                                    |                                                                                      |                                                                                                   |                                                                     |                                               |                                                 |                                                            |   |   |                             |
| Lonor Planing                    |                                                                                                    | Orose Predict Instances*                                                                                                    |                                                                                      |                                                                                                   |                                                                     |                                               |                                                 |                                                            |   |   |                             |
| Polat Interes                    | Satures Sugatures                                                                                                   | s Specify License Counts                                                                                                    |                                                                                      |                                                                                                   |                                                                     |                                               |                                                 |                                                            |   |   |                             |
|                                  | Tame Dece                                                                                                    | Use this pape to upgrade the 0<br>and subscription (UCBS) miss a<br>locates you anticipate needing.<br>Upgrave (UCB) or Case Unified 1 | NOTE LICENSE UNITS (<br>a based on the num<br>Use the dropdown<br>Verlapace Licenses | (DUA) on the servers you'r<br>rber of loanses specified, a<br>menu belou to select whe<br>(OUWA). | e selected. It is into<br>you should only in<br>ther to display the | ortant to nat<br>dude loanse i<br>recammended | a that softwa<br>aquinements<br>t liberue court | are service (ESVI)<br>plus editional<br>to as User Connect |   |   |                             |
|                                  |                                                                                                    | Recommendation Rode: COV                                                                                                    | Licenses .                                                                           | Public Space Phonesc                                                                              | 10                                                                  |                                               |                                                 |                                                            |   |   |                             |
|                                  |                                                                                                    | / Cick on the rows to modify                                                                                                    | the Update License                                                                   | Court values                                                                                      |                                                                     |                                               |                                                 |                                                            |   |   |                             |
|                                  |                                                                                                    | License Allocation                                                                                                    |                                                                                      |                                                                                                   |                                                                     |                                               |                                                 |                                                            |   |   |                             |
|                                  |                                                                                                    | Lonne Tipe                                                                                                    | nert Unused Rec                                                                      | onmended Adjust Reco                                                                              | mended New1                                                         | cense DLIA                                    | Per DUI                                         |                                                            |   |   |                             |
|                                  |                                                                                                    | <ul> <li>CANIL Professoral</li> </ul>                                                                                                  | A CONTRACTOR                                                                         | 0                                                                                                 | 0                                                                   | 0                                             | 12                                              | 1000                                                       |   |   |                             |
|                                  |                                                                                                    | Etv L Standard 7                                                                                                    | 1.11                                                                                 | 1                                                                                                 | 12 12                                                               | 1.0                                           | 12                                              |                                                            |   |   |                             |
|                                  |                                                                                                    | <ul> <li>Enhanced Plus</li> </ul>                                                                                                    | -12                                                                                  | Terril Great                                                                                      | 8                                                                   | 0                                             | 9                                               |                                                            |   |   |                             |
|                                  |                                                                                                    | <ul> <li>Drand</li> </ul>                                                                                                    | -45                                                                                  | 0                                                                                                 |                                                                     |                                               | 6                                               |                                                            |   |   |                             |
|                                  |                                                                                                    | <ul> <li>Base</li> </ul>                                                                                                    | -4                                                                                   | 0                                                                                                 | 0                                                                   | 0                                             | 4                                               |                                                            |   |   |                             |
|                                  |                                                                                                    | <ul> <li>Exercial</li> </ul>                                                                                                    |                                                                                      | 0                                                                                                 |                                                                     | .0                                            | 4                                               |                                                            |   |   |                             |
|                                  |                                                                                                    | <ul> <li>Talahasanca Room</li> </ul>                                                                                                   |                                                                                      |                                                                                                   |                                                                     |                                               |                                                 |                                                            |   |   |                             |
|                                  |                                                                                                    |                                                                                                    |                                                                                      |                                                                                                   |                                                                     |                                               |                                                 |                                                            |   |   |                             |
|                                  |                                                                                                    | Aun Compliance Check                                                                                                    | Linkes.                                                                              |                                                                                                   |                                                                     |                                               | Unued 0                                         | tis ferring 1348                                           |   |   |                             |
|                                  | 1                                                                                                    |                                                                                                    |                                                                                      |                                                                                                   | Anna.                                                               | er lest                                       | & Generate P                                    | esert Grot                                                 |   |   |                             |
|                                  |                                                                                                    | Summary and Next Steps*                                                                                                    |                                                                                      |                                                                                                   |                                                                     |                                               |                                                 |                                                            |   |   |                             |
|                                  |                                                                                                    | * Anounal the                                                                                                    |                                                                                      |                                                                                                   |                                                                     |                                               |                                                 |                                                            |   |   |                             |
|                                  |                                                                                                    |                                                                                                    |                                                                                      |                                                                                                   |                                                                     |                                               |                                                 |                                                            | 1 |   |                             |
|                                  |                                                                                                    |                                                                                                    |                                                                                      |                                                                                                   |                                                                     |                                               |                                                 |                                                            |   |   |                             |

Merk op dat het aantal nu gelijk is aan 0 in de resterende ongebruikte DLU's. Klik op **Volgende**.

| tides Chille Daffed Co                                                                                                    | nemaskatlan<br>ne Managar                                                                                                    |                                                                                                    |                                                                                                    |                                                                                                    |                                                                                                    |                                                                                   |                                                         |                                                                         |             |  |  | 1.444 1.44 |
|----------------------------------------------------------------------------------------------------|----------------------------------------------------------------------------------------------------|----------------------------------------------------------------------------------------------------|----------------------------------------------------------------------------------------------------|----------------------------------------------------------------------------------------------------|----------------------------------------------------------------------------------------------------|-----------------------------------------------------------------------------------|---------------------------------------------------------|-------------------------------------------------------------------------|-------------|--|--|------------|
| <ul> <li>Ministring<br/>Datibased<br/>Locator Mangement<br/>Locator Manage</li> <li>Conta Manage</li> <li>Jonatory</li> <li>Jonatory</li> <li>Johannyan</li> </ul> | License Menopeer i Clanses Menoles<br>License Plenning<br>Carry III op diodelik karres wage dida, Dresons iz<br>sill op genetatio protesta pos of medio a sele to<br>Meter<br>Meter<br>Name Deco | Operado Locasees<br>Oncose Product Trace"<br>Oncose Product Instances"<br>Specify Locase Consents<br>Use The page To cognition<br>and subsections (USG)<br>Kontass you anticipate ne<br>Locases (UQ) or Occos (UQ)                                                                                                    | Opposite Econome         X           Occuse Product, Took*         Cocuse Product, Took*           Occuse Product, Took*         Cocuse Product, Took*           Specify Locense Cocurs         Specify Locense Cocurs           Intel page to capacity the Servers Locense Cocks, Specify Locense Cocuse, Tools, Specify Locense Cocuse, Tools, Specify Locense Cocuse, Tools, Specify Locense Locense, Specify Locense Cocuse, Tools, Specify Locense Cocuse, Tools, Specify Locense Cocuse, Tools, Specify Locense Cocuse, Tools, Tools, Specify Locense, Specify Locense, |                                                                                                    |                                                                                                    |                                                                                   |                                                         |                                                                         |             |  |  |            |
|                                                                                                    |                                                                                                    | Cost of the test for<br>Cost of the test for<br>Cost of the test for<br>Cost of the test for<br>Cost of the test of<br>Cost of the test<br>Cost of the test<br>Cost of test<br>Cost of test<br>Cost | OWA Leanes<br>edity the Update G<br>Content Unused<br>Loanse Court<br>0<br>372<br>-32<br>-45<br>-45<br>-6<br>0<br>0<br>0<br>0<br>0<br>0<br>0<br>0<br>0<br>0<br>0<br>0<br>0<br>0<br>0<br>0<br>0<br>0                                                                                                    | Public So<br>cense Court value<br>Economicant<br>Courte Court<br>0<br>100<br>0<br>0<br>0<br>0<br>0<br>0<br>0<br>0<br>0<br>0<br>0<br>0<br>0<br>0<br>0<br>0 | Aduat Recommended<br>Elevet (+) 7<br>220<br>0<br>1<br>2<br>2<br>0<br>0<br>1<br>2<br>0<br>0<br>0<br>0<br>0<br>0<br>0<br>0<br>0<br>0 | New Learne<br>Court<br>3<br>220<br>0<br>1<br>2<br>2<br>0<br>0<br>0<br>0<br>0<br>0 | Duin Per<br>Looma<br>12<br>11<br>9<br>6<br>4<br>0<br>11 | 018<br>Ourse (44)<br>38<br>1230<br>6<br>6<br>8<br>6<br>8<br>0<br>0<br>0 | 1           |  |  |            |
|                                                                                                    |                                                                                                    | (Aut Cirgletos Deck.)                                                                                                    | Annet Volume -                                                                                                    |                                                                                                    | Green                                                                                                    |                                                                                   | Front & Ge                                              | rente freguest.                                                         | 4.1<br>(ii) |  |  |            |
|                                                                                                    |                                                                                                    | "Reparat the                                                                                                    | _                                                                                                    |                                                                                                    | _                                                                                                    |                                                                                   | _                                                       | _                                                                       | -           |  |  |            |

15. Klik op Voltooien & Generate aanvraag. Wijzig de bestandsnaam niet.

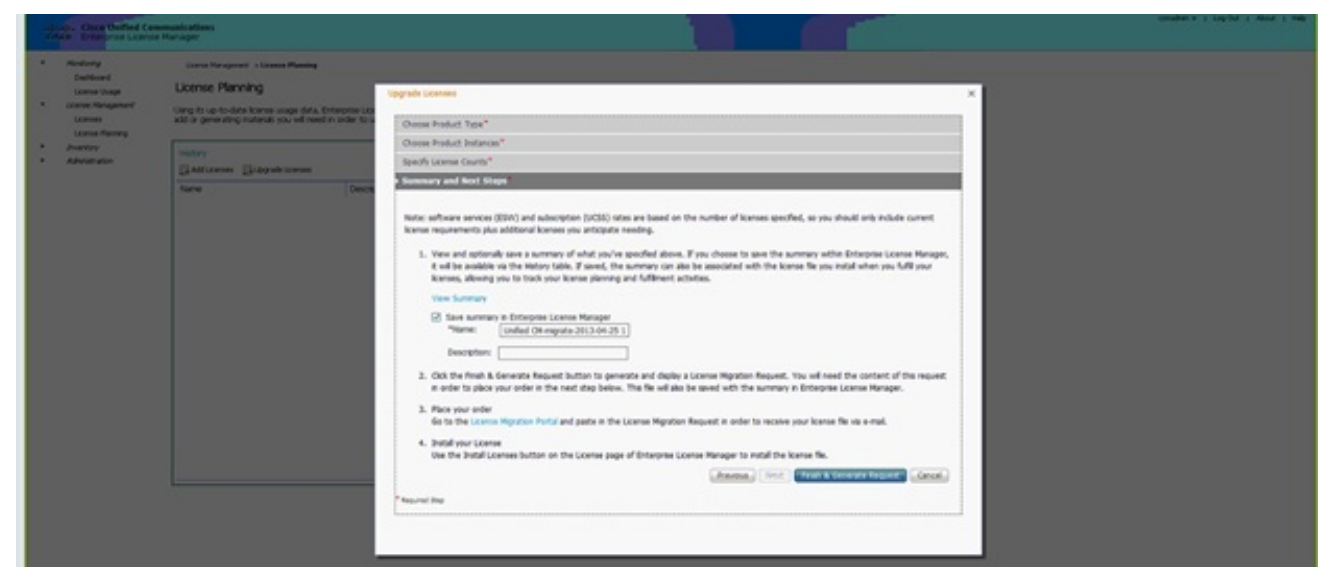

16. Klik op de koppeling Bestand opslaan om het bestand lokaal op te slaan.

| Medanty .           | Dance Management & Lineses Planning                                                                                                    |                                                                                                    |                                                                                                    |
|---------------------|----------------------------------------------------------------------------------------------------|----------------------------------------------------------------------------------------------------|----------------------------------------------------------------------------------------------------|
| Darbord             | a successive and the second second second second second second second second second second second second second                                                                                                    |                                                                                                    |                                                                                                    |
| License Unage       | License Hanning                                                                                                    |                                                                                                    |                                                                                                    |
| Literate Recaperate | time is up to date lower uses.                                                                                                    | The second second with the second with the second with the second base of the second second second with the second second s                                                                                                    |                                                                                                    |
| Long Series         |                                                                                                    | teau addama addar an and baba                                                                                                    | · · · · · · · · · · · · · · · · · · ·                                                                                                    |
| Busies.             | ( and the second second | 5. Copy the selected text below to your obboard or Save II to a file to your computer the a your License Highston Request and you will need II for                                                                                                    | the next step. The file will also be                                                                                                    |
| ABNIEWOA            |                                                                                                    | seed with the summary a Drivegrae Learne Hanager Fints chose the save summary option.                                                                                                    |                                                                                                    |
|                     | Division Division and                                                                                                    | cmitLonoetppade smacrate - http://www.ckci.com/coming/mpidon<br>write.mpdda- http://www.ckci.com/coming/mpidondata' write.com http://www.ed.arg/2001/083/chema-indance'                                                                                                    |                                                                                                    |
|                     | Nane                                                                                                    | webchemal.acation="http://www.elex.com/kenning/imputers Lexaning/imputers.vices/">                                                                                                    |                                                                                                    |
|                     |                                                                                                    | criticTenetarys2013-05-00701-12:13:00-07:00-07:00-0704c/meetarys-critic10gradebataktems-critic20eetas-critic20eb                                                                                                    |                                                                                                    |
|                     |                                                                                                    | name-1001TBL0FT><br>-70% Stockylasty Sample Sample Sam<br>Sample Sample S<br>Sample Sample Sample Sample Sample Sample Sample Sample Sample Sample Sample Sample Sample Sample Sample Sample Sample Sample Sample Sample Sample Sample Sample Sample Sample Sample Sample Sample Sample Sample Sample Sample Sample Sam                       |                                                                                                    |
|                     |                                                                                                    | Conference on the second second s                                                                                                    |                                                                                                    |
|                     |                                                                                                    | FE FAVOUR DO NOT AND TRADE TRADE OF A DAMAGE TO THE ADDRESS OF A DAMAGE TO THE ADDRESS OF ADDRESS OF ADDRE                                                                                                    |                                                                                                    |
|                     |                                                                                                    | OLD TRANSFORMED AND ADDRESS TO TRANSFORMED AND ADDRESS TO TRANSFORMED ADDRESS TO TRANSFORMED ADDRESS TO TRANSFORMED                                                                                                    |                                                                                                    |
|                     |                                                                                                    | 25 YO MARKANNAL STATE THE SHOULD AN ADVECTOR AND ADVECTOR ADVECTOR ADVECT                                                                                                    |                                                                                                    |
|                     |                                                                                                    | UNCERTAINED AND AND AND AND AND AND AND AND AND AN                                                                                                    |                                                                                                    |
|                     |                                                                                                    | White events of the Portuge 2 water advantage of taking descent the top independent of the Construction of the Construction of                               |                                                                                                    |
|                     |                                                                                                    | BETWEEN DOT TRANSPORTED AND TRANSPORTED AND AND AND ADDRESS AND ADDRESS AND ADDRESS ADDRESS ADDRES                                                                                                    |                                                                                                    |
|                     |                                                                                                    | The relationship in the conjustice to the relation of the second relation of the relation of the relation of the relationship in the relation of the relation of the relation                                |                                                                                                    |
|                     |                                                                                                    | wert soward specification of the second statement of the second statement of t                               |                                                                                                    |
|                     |                                                                                                    | - 49                                                                                                    |                                                                                                    |
|                     |                                                                                                    | <ol> <li>Paulations come<br/>for the particular particular particular particular particular particular particular particular<br/>particular particular particular particular particular particular particular particular particular particular<br/>particular particular particular particular particular particular particular particular particular particular<br/>particular particular particular particular particular particular particular particular particular particular particular particular particular<br/>particular particular particular particular particular particular particular particular particular particular<br/>particular particular particu</li></ol> |                                                                                                    |
|                     |                                                                                                    |                                                                                                    |                                                                                                    |
|                     |                                                                                                    | 3. Indial year lowners                                                                                                    |                                                                                                    |
|                     |                                                                                                    | Use the Instal Lonses button on the Lonses page of Enterprise Lonse Hanaperts instal the icense file.                                                                                                    |                                                                                                    |
|                     |                                                                                                    |                                                                                                    | (Dee                                                                                                    |
|                     |                                                                                                    |                                                                                                    | Control of the second second sec |
|                     |                                                                                                    |                                                                                                    |                                                                                                    |

- 17. Klik op de koppeling in Stap 2 op het scherm en logt u in met uw CCO-id. De rest van deze procedure gaat ervan uit dat uw rekeninggegevens juist zijn.
- 18. Selecteer Cisco Unified Communications 9.0 en ga verder.

| Teols & Resources  Product License Registration  Ver in Frech Center Registration  Ver in Frech Center Registration  Ver in Frech Center Registration  Outloater Center Registration  Nigration License - Upgrade a product to a newer version of licensing  On his page, you will be able to obtain new licenses for products that have introduced license validation or have changed key / the formats with new software versions  StateCl Product  2. Upleed Peatures 3. Review and Statest                                                                                                    | ck Help<br>ols • |
|----------------------------------------------------------------------------------------------------|------------------|
| Very in Precision         Central Like         Precision           Ouridistant         Get Existing + Get Demo         Transfer + Device Management + My Information + Related Tool           Migration License - Upgrade a product to a newer version of licensing         On this page, you will be able to obtain new licenses for products that have introduced license validation or have changed key / the formats with new software versions.           1. Select (Product)         2. Upleed Peatures         3. Review and Statemit                                                                      | ols •            |
| Ouridistant         Get Desting •         Get Demo         Transfer •         Device Management •         My Information •         Related Tool           Migration License - Upgrade a product to a newer version of licensing         On this page, you will be able to obtain new licenses for products that have introduced license validation or have changed key / the formats with new software versions.         It. Select (Product)         2. Upload Peatures         3. Review and Statemit                                                                                                    | ols •            |
| Migration License - Upgrade a product to a newer version of licensing On this page, you will be able to obtain new licenses for products that have introduced license validation or have changed key / the formats with new software versions.  1. Select Product 2. Upload Peatures 3. Review and Stutent                                                                                                    |                  |
| On this page, you will be able to obtain new licenses for products that have introduced license validation or have changed key / tie formats with new software versions.  1. Select Product 2. Upload Features 3. Review and Submit                                                                                                    |                  |
| 1. Select Product 2. Upload Features 3. Review and Submit                                                                                                    |                  |
| Make a selection from this list of products.                                                                                                    |                  |
| License Enter key word                                                                                                    |                  |
| College Al GD                                                                                                    | broand All       |
| Applied Products         Ref2012 of anti-sector State           Ref2012 of anti-sector State         Ref2012 of anti-sector State           Creed Mark Experiment Empire of 3 Magration         Creed Mark Experiment Empire of 3 Magration           Creed Mark Experiment Empire of 3 Magration         Creed Mark Experiment Empire of 3 Magration           Creed Mark Experiment Empire of 3 Magration         Creed Mark Experiment Empire of 3 Magration           Creed Mark Experiment Empire of 5 Mark Experiment Empire of 5 Mark Experiment         Creed Mark Experiment Empire of 5 Mark Experiment |                  |
| *Routers and Solitons                                                                                                    |                  |
| * Network Harst Products                                                                                                    | -                |

19. Selecteer Uploadbestand.

| <br>CISCO Postern &                             | iervices Support. How to l                  | hay Training & Events Pa                    | nen Q                                                                             |  |
|-------------------------------------------------|---------------------------------------------|---------------------------------------------|-----------------------------------------------------------------------------------|--|
| Product License                                 | Registration                                |                                             |                                                                                   |  |
| Quickstart Car                                  | ere • Oertbeving • Oerbe                    | na Transfer + Device Managem                | Vervie Prench Confact Un Readlank Pelg-<br>ett + Mg Information + Related Tools + |  |
| Migration License - Uppr                        | ade a product to a newer version            | of licensing                                |                                                                                   |  |
| On this page, you will be able to               | skilain new licenses for preducts that have | riteduced licence validation or have change | d key the formate with new coffware versions.                                     |  |
| 21. Saled Product                               | ad Instants 3. Review and Submit            |                                             |                                                                                   |  |
| O Day & Packe Contents +                        | Spinal Film                                 |                                             |                                                                                   |  |
| Cisco United Communications                     |                                             |                                             |                                                                                   |  |
| Upprade KM.<br>Presse uplead the like content p | eneralised by your Conce Planned Embedded B | Arrape Upptels Utily herew                  |                                                                                   |  |
| Back Ned                                        | Cancel                                      |                                             |                                                                                   |  |
|                                                 |                                             |                                             |                                                                                   |  |
|                                                 |                                             |                                             |                                                                                   |  |
| information Par                                 | News & Kerls                                | Report                                      | About Classe                                                                      |  |
| Straf Business                                  | Rev woors                                   | Over shade                                  | Investor Relations                                                                |  |
| Service Review                                  | dings                                       | Decumentation                               | Corporate Social Responsibility                                                   |  |
| Descalves                                       | New stellers                                | Communities                                 | Environmental Suntainut-My                                                        |  |
| Ture                                            | Part Select                                 | Onvertigen Network                          | Puner Refu alt                                                                    |  |
| Industries (R)                                  | Security Advisories                         | Loansing Referants                          | Carlos Opportunities                                                              |  |
| Conterior                                       | Technology Trands                           | Report Community                            | Offers                                                                            |  |
| Contact Class                                   | Chul                                        |                                             | Ryancia Officera                                                                  |  |
|                                                 | Pri                                         |                                             | Financing Options                                                                 |  |

20. Bladeren naar de locatie van het bestand dat u eerder hebt opgeslagen en selecteer **Volgende**.

| CISCO Protoco A                                                                                                    | Services Support Now Not                                                                                                    | hay Training & Events                                                       | Partners                                                                                                    | ٩                                                                                                    |                                                                                                    |                                                                                                    |
|----------------------------------------------------------------------------------------------------|----------------------------------------------------------------------------------------------------|-----------------------------------------------------------------------------|----------------------------------------------------------------------------------------------------|----------------------------------------------------------------------------------------------------|----------------------------------------------------------------------------------------------------|----------------------------------------------------------------------------------------------------|
| Product License                                                                                                    | e Registration                                                                                                    |                                                                             |                                                                                                    |                                                                                                    |                                                                                                    |                                                                                                    |
| Quarter and                                                                                                    | New · Outbeving · Outbe                                                                                                    | na harafer + Deeta                                                          | Ver a<br>Management = 38 in                                                                                                    | Renah Gerlad La Residues Rela<br>Romados + Related Tools +                                                                                                    |                                                                                                    |                                                                                                    |
| Migration License - Upg<br>On this page, you will be able t                                                                                                    | ade a product to a newer version<br>a attain new lowces for products that have                                                                         | of licensing<br>Introduced license vehicular or h                           | Choses file to taplase                                                                                                    | ter a Local Duk (Di) a Deveniende a                                                                                                    |                                                                                                    | • • • Dearth Deard                                                                                                    |
| Since Product     Since Product     Carey & Pank Contents     Corey Conflict Contents     Corey Conflict Communities     Corey Conflict Communities     Corey Conflict Communities     Corey Conflict     Contents     Corey Conflict     Contents     Corey Contents     Corey Co                                                                                                    | Arease and Submit<br>Ignate From     Arease and Submit<br>Ignate From     Arease And Submit<br>Ignate From     Arease     Arease     Arease     Arease | Anager Upgrads 1990; balaw<br>Barwan                                        | Cognete * Kan Ad<br>Projects * Kan Ad<br>Projects<br>Projects<br>Description<br>Description<br>Protects<br>Mater<br>Reference<br>Kater<br>Computer<br>E. Long Data (2) - | ter<br>Nerre<br>@ Callissined-fram<br>@ Callissined-fram<br>@ Callissined<br># callissine<br>@ rescale inschemen<br>@ rescale inschemen<br>@ rescale in | Detu-medifiel         Type           S11/3023 H/H MA         Zaylowine Ziy           S12/3023 H/H MA         Zaylowine Ziy           S12/3023 H/H MA         Application           S12/3023 H/H MA         Application           S12/3023 H/H MA         Application           S12/3023 H/H MA         Application           S12/3023 H/H MA         Application           S12/3023 H/H MA         Application           S12/3023 H/H MA         Application           S12/3023 H/H MA         Application           S12/3023 H/H MA         Application           S12/3023 H/H MA         Application           S12/3023 H/H MA         Molecular           S12/3023 H/H MA         Molecular           S12/3023 H/H MA         Molecular           S12/3023 H/H MA         Molecular           S12/3023 H/H MA         Molecular           S12/3023 H/H MA         Molecular           S12/3023 H/H MA         Molecular           S12/3023 H/H MA         Molecular           S12/3023 H/H MA         Molecular           S12/3023 H/H MA         Molecular           S12/3023 H/H MA         Molecular           S12/3023 H/H MA         Molecular | Smi           31,111.00           54,011.00           54,010.00           401.00           401.00           401.00           401.00           401.00           401.00           401.00           401.00           401.00           401.00           401.00           401.00           401.00           401.00           401.00           401.00           401.00           401.00           401.00           401.00           401.00           401.00           401.00           401.00           401.00           401.00           401.00           401.00           401.00           401.00           401.00           401.00           401.00           401.00           401.00           401.00           401.00           401.00           401.00           401.00 |
| Information Por<br>Small Business<br>Danies Provider                                                                                                    | News & Alefa                                                                                                    | Buggent<br>Der Haab<br>Deurseitater                                         | Na.                                                                                                    | name icanos, regration, request                                                                                                    |                                                                                                    | • Although                                                                                                    |
| Descaling<br>How<br>Industries (B)<br>Contech<br>Contech<br>C | Renrichen<br>Feit Induse<br>Descrift Adverte<br>Technology Tends<br>Owel<br>Feit                                                                       | Communities<br>Overlaper fails on<br>Learning fails on<br>Support Community | Dires                                                                                                    | ventartisutation<br>Antorest<br>Oppenheitike<br>LOtters<br>ng Estern                                                                                                    |                                                                                                    |                                                                                                    |

21. Controleer de informatie om zeker te zijn van de nauwkeurigheid en klik vervolgens op het selectieteken om het licentiebestand te accepteren. Klik op **Licentie verkrijgen** en kies vervolgens of u het bestand wilt downloaden of e-mailen. E-mail is gebaseerd op de rekeninginformatie.

| cisco Pretector                                           | L Services Support How Is                                                          | Bay Training & Events Parts                                     |                                                                                     |
|-----------------------------------------------------------|------------------------------------------------------------------------------------|-----------------------------------------------------------------|-------------------------------------------------------------------------------------|
| Product Licens                                            | e Registration                                                                     |                                                                 |                                                                                     |
| Quickeland                                                | there - Detilizing - Detili                                                        | mo Transfer • Device Manupament                                 | Vare in Previli Contant (in Previlian) Heg<br>• Sity Information • Restated Table • |
| Migration License - Upg<br>On this pape, you will be able | rade a product to a newer version<br>to obtain new licenses for products that have | of licensing<br>introduced licence velidation or have changed i | ey 'the turnuts with new Latinume memory.                                           |
| √1.5electProduct →2.0                                     | Intel Perform 1. Review and Submit                                                 |                                                                 |                                                                                     |
| The loanse information that e<br>Product information      | f be rubmited                                                                      |                                                                 |                                                                                     |
| Entitionum                                                | Device Identifier<br>NOT APPLICABLE<br>Available                                   | Guantity Added                                                  |                                                                                     |
| The loanse key will be enable                             | f within the hour to the specified email addr                                      | 1145.                                                           |                                                                                     |
| * Send To<br>* End User                                   |                                                                                    |                                                                 |                                                                                     |
| * License Agreement 201                                   | Canal                                                                              | kense Agreement.                                                |                                                                                     |
|                                                           |                                                                                    |                                                                 |                                                                                     |
| Internation For                                           | News & Alerts                                                                      | Support                                                         | About Clause                                                                        |
| Service Provider                                          | Engs                                                                               | Decumentation                                                   | Crear de Social Responsibility                                                      |

Het licentiegereedschap genereert snel een licentibestand, zodat u niet meer dan een paar minuten hoeft te wachten om het licentibestand per e-mail te ontvangen.

22. Sla het ZIP-bestand op en extraheer het bestand erin.

|                                                                                                    | Type a question for help                                                                    |   |
|----------------------------------------------------------------------------------------------------|---------------------------------------------------------------------------------------------|---|
| 🔟 Search address books 🔹 🐵 🖏 🐯 🖕                                                                                                    |                                                                                             |   |
|                                                                                                    |                                                                                             |   |
| Cisco License File                                                                                                    |                                                                                             |   |
| licensing(mailer list)                                                                                                    |                                                                                             |   |
| Extra line breaks in this message were removed.                                                                                                    |                                                                                             |   |
| ent: Mon 8/13/2012 12:34 AM                                                                                                    |                                                                                             |   |
| 🗧 🔍 William Ryan Bennett (ryabenne)                                                                                                    |                                                                                             |   |
| 🛁 Message   🔚 1993d5c0da7127999916a80265e80579_201208                                                                                                    | 812223350160.zip (3 KB)                                                                     |   |
| *** IMPORTANT - DO NOT DISCARD THIS E-MAD                                                                                                    | IL ***                                                                                      | Â |
| provided to Cisco Systems during the regi<br>your software license. Please read this of<br>forward it with any attachments to the pr<br>administrator if you are not the correct<br>organization that is working with these p | istration process for<br>email carefully and<br>roper system<br>person in your<br>products. |   |
| DEVICE : UUID:<br>f993d5c0da7127999916a80265e80579                                                                                                    |                                                                                             |   |
| Product Name : UCM_CI                                                                                                    | UWL_PRO_Qty_100K                                                                            |   |
| Product Description : UCM_CO                                                                                                    | UWL_PRO_Qty_100K : For                                                                      |   |
| Internal purposes only                                                                                                    |                                                                                             |   |
| Beerdurate Other                                                                                                    |                                                                                             |   |
| Product Qty : 1                                                                                                    |                                                                                             |   |

23. Blader naar de ELM, **Licentiebeheer** uitvouwen en klik op **Licenties** om de licentie te installeren. Selecteer op basis van de ELM-versie een geschikte methode om de licentie te uploaden. er zijn verschillende uploadopties in verschillende versies. In dit voorbeeld is er een vervolgkeuzelijst waar de aanvraag voor een licentie wordt weergegeven.

| Nonkorng<br>Deshboard<br>License Usage<br>License Management | Licenses             |             |                   |  |
|--------------------------------------------------------------|----------------------|-------------|-------------------|--|
| Licenses                                                     | Licenses             |             |                   |  |
| License Planning                                             | Sinstal License File |             |                   |  |
| Administration                                               | File Name            | Description | Installation Date |  |
|                                                              |                      |             |                   |  |
|                                                              |                      |             |                   |  |

# Verifiëren

Gebruik dit gedeelte om te bevestigen dat de configuratie correct werkt.

Nadat het licentiebestand is geïnstalleerd, ziet u de demomodus niet meer wanneer u op het pictogram **Info** in de rechterbovenhoek van het ELM-gereedschap klikt.

| Cisco Unified Comm<br>Cisco Enterprise License Mar                                                                                                    | unications advected or + 1 Log Out   About   Heb |
|----------------------------------------------------------------------------------------------------|--------------------------------------------------|
| <ul> <li>Abnitosarj<br/>Daribbard<br/>Lomae Usage</li> <li>Lomae Usage</li> <li>Lomae Usage</li> <li>Lomae Teaning</li> <li>Zovetary<br/>Product Instance</li> <li>Adments All Andreas</li> <li>Adments All Andreas</li> <li>Adments All Andreas</li> <li>Disgrantic Logis<br/>Bestart</li> </ul> | <text></text>                                    |
|                                                                                                    |                                                  |

Wanneer u het gebruik van uw licentie controleert, ziet u de juiste gegevens.

| Dishboard<br>Ucense Usage<br>Ucense Anagement<br>Ucenses<br>Ucenses | Monitoring > License Usage<br>License Usage<br>Last Synchronized: 2012-Aug-13 00:4<br>T2556 View Chart View | 6:32 Synchronize Now |          |           |         |               |  |
|---------------------------------------------------------------------|----------------------------------------------------------------------------------------------------|----------------------|----------|-----------|---------|---------------|--|
| Inventory<br>Administration                                         | Listen lines                                                                                                |                      |          |           |         |               |  |
|                                                                     | Type                                                                                                    | Product Scope        | Required | Installed | Unused  | Status        |  |
|                                                                     | CUWL Professional (9.0)                                                                                     | Unified CM           | 0        | 200000    | 1999999 | In Compliance |  |
|                                                                     | Enhanced (9.0)                                                                                              | Unified CM           | 1        | 0         | 0       | In Compliance |  |
|                                                                     |                                                                                                    |                      |          |           |         |               |  |

Tip: Zorg ervoor dat u op de knop Nu synchroniseren klikt.

# Problemen oplossen

Deze sectie bevat informatie waarmee u problemen met de configuratie kunt oplossen.

#### Security fout in synchronisatiestatus

Een veiligheidsfout is meestal een op certificaat gebaseerde kwestie veroorzaakt door veranderingen in de ELM's of de Hostname/IP's.

| 40 | saja. Cisco Unified Con<br>SCO Enterprise License                                                                                            | mmutications<br>Manager                                           |                                   |                            |         |                                            |                                          | Administrativ 👻 ( Log-Qut ( About ( Hell |
|----|----------------------------------------------------------------------------------------------------|-------------------------------------------------------------------|-----------------------------------|----------------------------|---------|--------------------------------------------|------------------------------------------|------------------------------------------|
| •  | Ministring<br>Dashboard<br>Lexing Usige<br>Jacrice Management<br>Lexinge Manning<br>Javenkary                                                | Product Instances<br>Last Synchroneod 2013-J<br>Product Instances | er 34 06:20:44 <u>Synchronen</u>  | NOW.                       |         |                                            |                                          | Selved of 2   Test                       |
|    | Product Instances    Administration Administration Administration Administration Administration Classifier Recovery Desgneditic Logs Restart | Name<br>O service-ica                                             | Hostname/IP Address<br>10.40.1.10 | Product Type<br>Unified O4 | Version | Synchronization Status<br>© Security Encor | Last Successful Synchronication<br>Never |                                          |

Controleer het NTP stratum, zoals opgemerkt in Voorwaarden, en voer vervolgens deze opdracht in op CLI:

#### admin:registratie van licentiecliënten opnieuw instellen

Verwijdert en voeg het CUCM opnieuw toe en het dient met succes te synchroniseren. Als de sychronisatie mislukt, opent u een TAC-case met het CUCM-team voor verder onderzoek.

#### Status Licentieaanvraag

Als u een fout in de licentiestatus van het licentiegereedschap hebt, opent u een TAC-case bij het licentieteam om de licentie te regenereren. vouwt op de ELM-pagina Licentiebeheer uit, klikt u op Licenties en voert u de Licentieaanvraag uit. De TAC-case moet binnen 48 uur worden opgelost.

| ct[1:1]1:<br>CISCO Products & Services Support                                                                                                    | Now to they Training & Events Partners                                                                                                    | 9                                                                        |
|----------------------------------------------------------------------------------------------------|----------------------------------------------------------------------------------------------------|--------------------------------------------------------------------------|
| Product License Registration                                                                                                    |                                                                                                    |                                                                          |
| Guideland Gelder + DetEaling                                                                                                    | - GetDense Transfer + Device Herspersent +                                                                                                    | verv a Alexis Construit Anedical Inte<br>By Internation + Restel Tools + |
| Migration License - Upgrade a product to a news<br>On the pape, you will be able to obtain new iconses for produ                                                                                                    | r version of licensing<br>de thethew introduced learne wildebit or hew charged key t                                                                                                    | e formada with new autopera versiones.                                   |
| vit Send Potod v2 Uplast Faster License Requ                                                                                                    | est Status                                                                                                    |                                                                          |
| Product Monator Part of Sectors  Product Monator  Product Monator  Product Monator  Product  Product Product  Product Product Product Prod | (s) 000716/000814 have almostly been migrative. If you think for<br>nor, Please open a Sanice Request using the TAC Sanics<br>I find ar sum a small to licensing@plicito.com for not straps<br>have your wild Occa cam user to and password available. As<br>number, your wild Occa cam user to and password available. As<br>number, your wild Occa cam user to and password available. As<br>pathos are straps at a call our main Technical Assistance Cent<br>user have? |                                                                          |
| The loanse leased be an asked within the 1                                                                                                    | hedhack. Lat Da ca know how to improve this experience.                                                                                                    |                                                                          |
| * Sec Tu<br>* Decise                                                                                                    |                                                                                                    |                                                                          |
| Ro Ceros                                                                                                    | and over course spectrum                                                                                                    |                                                                          |
|                                                                                                    |                                                                                                    |                                                                          |
| Internation For News & North<br>Smithborrow Sections                                                                                                    | Bapert<br>Decement                                                                                                    | Albert Cisco<br>Succión Telefono                                         |

#### Geen Unified CM-productomstandigheden

Als u een fout optreedt voor Geen Unified CM-producten, neemt u contact op met het licentieteam om de case te escaleren naar de licentienemer (BU) om uw licentie te regenereren. Dit duurt meestal 24 tot 48 uur.

| and the second second sec |                                                                                       | service and the second the second second |
|----------------------------------------------------------------------------------------------------|---------------------------------------------------------------------------------------|------------------------------------------|
| CISCO Enterprise License Mana;                                                                                                    | Upgrade Licenses                                                                      | ×                                        |
| Abnitrang     Derificand     Loanse Usage     Loanse Usage     Loanse Usage     Loanse Planning     Develop     Poduct Instances     Administration     Develop     Develop     Develop     Develop     Develop     Develop     Develop     Develop                                                                                                    | Choose Product Type"  Choose Product Instances  C  C  C  C  C  C  C  C  C  C  C  C  C |                                          |
| Restart                                                                                                    | South Linese Courts*                                                                  |                                          |
|                                                                                                    | Summary and Next Staps *                                                              |                                          |
|                                                                                                    | family fam                                                                            |                                          |
|                                                                                                    |                                                                                       |                                          |

#### Registratie van productinstantie is mislukt

Als de registratie van de productinstantie is mislukt, vindt u de ELM-instantie die de controle over het cluster heeft.

| R R     | Advectorse to the second second |                   | Product Instance registration failed. The<br>Product Instance at the hostname/IP<br>address is already being managed by<br>another Enterprise License Hanager.<br>Product Instance is currently<br>managed by<br>Would<br>you like to take over license management<br>of this product? | X Selected S   Total 3         |  |
|---------|----------------------------------------------------------------------------------------------------|-------------------|----------------------------------------------------------------------------------------------------|--------------------------------|--|
| LAS LOS | Administration                                                                                                    | Name Hostname/P A | Pescreption:     Product Type: Unified OH     Hostname/IP Address: 10.10.64.110     Upername: comadmin     Password:     Test. Connection.     OK Car                                                                                                    | Lat Successful Synchronization |  |

# Gerelateerde informatie

• Technische ondersteuning en documentatie – Cisco Systems